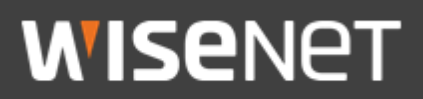

# <sup>한화테크윈</sup> 제품 상호인증 가이드

2021.12

Copyright  $\bigodot$  2021 Hanwha Techwin. All rights reserved

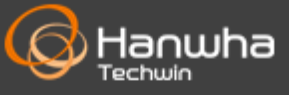

# 목차

- 상호인증이란
- 카메라와 저장장치간의 상호인증
- 카메라와 SSM Appliance 간의 상호인증
- 저장장치와 SSM Appliance 간의 상호인증

### 상호 인증이란?

상호 인증은 양방향 인증으로 실제 암호화 통신이 발생하기 이전에 서버와 클라이언트가 서로를 인증하는 보안 프로세스이다. 이를 위해서는 네트워크 환경에서 서버와 클라이언트 모두 자신의 신원을 증명하기 위한 기기 인증서와 인증 기능을 제공할 수 있어야 한다.

한화테크윈의 최신 기기들은 기기 인증서를 탑재하고 상호 인증 기능을 제공하여 유효하지 않은 서버나 클라이언트의 접속을 제한하거나 확인할 수 있는 기능을 제공하고 있다.

※ 지원 모델 확인

기기인증서를 탑재하고 있는 모델 확인은 당사 공식 홈페이지 제품 사양의 보안 항목에서 확인 할 수 있다.

<u>https://www.hanwha-security.com</u> > 대상제품 > 제품사양 > 네트워크
 > 보안 > 기기인증서(Hanwha Techwin Root CA)

서버 인증 지원은 NVR(Intel 기반)과 SSM Appliance\*SSM v2.10.7이상 제품부터 지원하고 있으며, 클라이언트 인증 지원은 WN7 X시리즈 모델부터 지원하고 있다.

### 카메라와 저장장치 간의 상호인증

#### 1. 대상 장치 연결 및 설정 방법

기기인증서가 설치되어 있는 카메라와 저장장치를 연결한다.

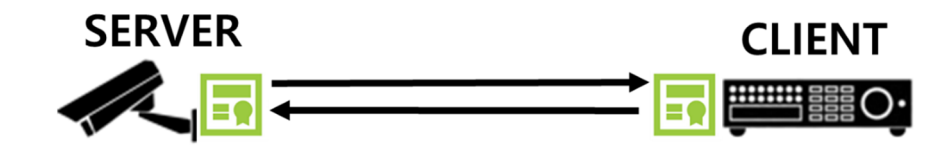

#### ■ 카메라 설정

1) 카메라는 HTTPS 모드 및 상호인증 모드를 아래와 같이 설정한다.

- "HTTPS" 체크
- 인증서를 HTW\_default 로 선택
- "상호 인증된 연결만 허용" 모드 설정

| HTTPS    |                                                                                                    |
|----------|----------------------------------------------------------------------------------------------------|
| 보안 접속 방식 | <ul> <li>HTTP (보안 접속 사용 안 함)</li> <li>♥ HTTPS (보안 접속 사용함)</li> <li>♥ 인증서 HTW_default ▼</li> <li>○ 호스트 이름 변경</li> <li>♥ 상호 인증</li> <li>○ 모든 연결 허용</li> <li>● 상호 인증된 연결만 허용</li> <li>○ 상호 인증된 연결만 허용</li> </ul> |

- 상호 인증 옵션(서버: 카메라 / 클라이언트: 저장장치, SSM)
  - ① 모든 연결 허용

서버에서 클라이언트로부터 전달 받은 인증서의 인증 성공 여부와 상관없이 클라이언트와의 암호화 통신을 허용한다. 단, 인증의 성공 유무는 서버에 접속한 클라이언트의 IP기반으로 결과 확인이 가능하다.

② 상호 인증된 연결만 허용

서버에서 클라이언트로부터 전달 받은 인증서의 인증 성공 여부에 따라 서버에 접속할 수 있는 클라이언트 허용 여부를 결정한다. 인증 실패 시 서버와 클라이언트 간의 암호화 통신은 종료된다. 인증은 클라이언트의 인증서가 한화에서 발행한 인증서인지와 유효한 기간 내의 인증서인지를 확인하는 것이다.

③ 상호 인증된 연결만 허용(Device ID 검증 포함)

서버에서 클라이언트로부터 전달받은 인증서의 인증 성공 여부에 따라 서버에 접속할 수 있는 클라이언트 허용 여부를 결정한다. 인증 실패 시 서버와 클라이언트 간의 암호화 통신은 종료된다. 인증은 클라이언트의 인증서가 한화에서 발행한 인증서인지와 유효한 기간 내의 인증서인지, 또한 클라이언트의 MAC 주소와 일치하는지를 확인하는 것이다.

### 카메라와 저장장치 간의 상호인증

※ HTTP 모드 해제 후 상호 인증 ②, ③ 옵션을 선택할 시, 웹 브라우저 접속은 불가능 하게 되고, 카메라 공장초기화 후 접속이 가능하다.

| 상세정보                  |             |                                            |
|-----------------------|-------------|--------------------------------------------|
| 무단/미확인 클라이언트의 액세스는 금기 | 지됩니다.       |                                            |
| <b>*</b> 101          | 상세정보        |                                            |
| 확인                    | 무단/미확인 클라이언 | 트의 액세스는 금지됩니다. 신원 확인은 같은 네트워크 영역에서만 가능합니다. |
|                       |             | 확인                                         |

#### ■ 저장장치 설정

1) 저장장치에서 카메라 등록 시 아래와 같이 설정한다.

※ 자동이 아닌 수동 등록 필요

- 프로토콜: Wisenet
- HTTP:80
- 스트리밍 방식: HTTP

|             | 수동 등록                                           |
|-------------|-------------------------------------------------|
| › 채널        | Ch 1                                            |
| › 프로토콜      | Wisenet ONVIF ORTSP                             |
| * 모델        | Wisenet Camera 🔻                                |
| › 주소 형식     | IPv4                                            |
| ' IP 주소     | <u>192</u> · <u>168</u> · <u>1</u> · <u>101</u> |
| › <u>포트</u> | 4520 (최대 65535)                                 |
| HTTP        | <u>80</u> (최대 65535)                            |
|             |                                                 |
| ⁺ ID        | admin                                           |
| ' 비밀번호      | •••••                                           |
| ▶ 상세 설정     |                                                 |
| → 스트리밍 방식   | ○ TCP ○ UDP ● HTTP ○ Multicast                  |

#### 2. 대상 장치 인증 결과 확인

■ 카메라 인증 결과

저장장치 세트 라이브 화면에서 카메라 인증 결과를 다음과 같이 확인할 수 있다.

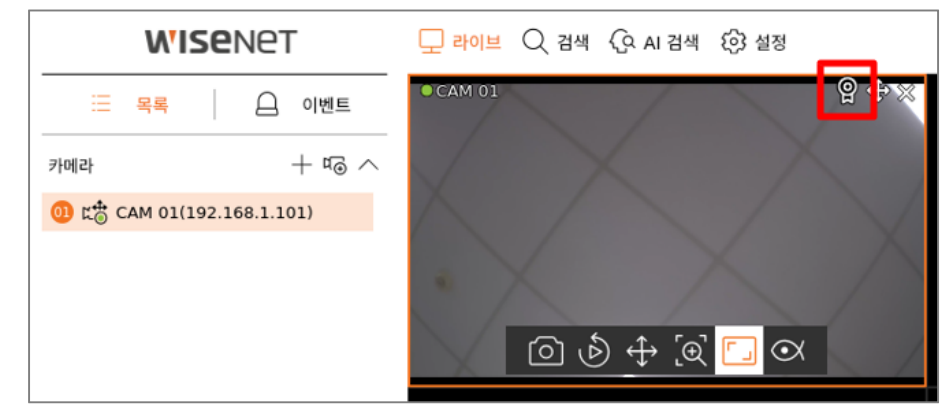

#### ■ 저장장치 인증 결과

저장장치에 대한 인증 결과는 카메라 웹 브라우저에서 카메라 접속 클라이언트 IP 주소 기반으로 결과 확인 가능

- 상호 인증된 연결만 허용 모드로 설정되었을 경우에는 기기인증서가 탑재된 클라이언트만 암호화 통신이 가능하므로 저장장치 인증 결과는 웹브라우저를 통해서는 확인이 불가능하며, 카메라와 저장장치간의 암호화 통신이 종료되지 않은 것으로 성공 여부를 판단할 수 있다. 다만, 편의를 위해 임시로 웹 브라우저를 통해 인증 결과를 확인하고 싶은 경우 카메라에서 HTTP 모드를 추가로 설정하면 다음과 같이 웹 브라우저 화면에서 인증 결과를 확인 할 수 있다.
- ※ HTTP 모드를 통한 웹 브라우저 접속의 경우 암호화 통신이 아니므로 보안에 주의하여야 한다.

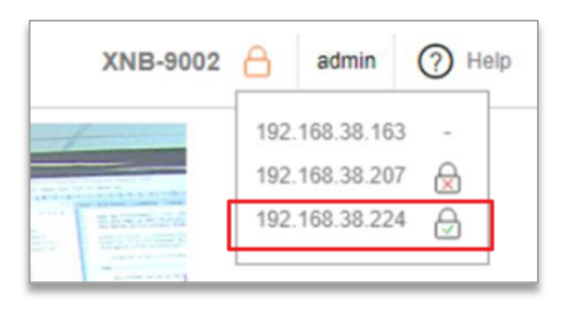

자물쇠 표시 없음(-): 인증서 없음(HTTP mode) 빨간색 자물쇠(읍): 기기 인증을 지원하지 않는 인증서(인증 실패) 초록색 자물쇠(읍): 기기 인증을 지원하는 인증서(인증 성공)

# 카메라와 저장장치 간의 상호인증

- 기기 인증을 지원하는 인증서가 탑재된 저장장치 접속(192.168.38.224)
   의 경우, 초록색 자물쇠를 통해 상호 인증의 성공 확인
- 기기 인증을 지원하지 않는 인증서가 탑재된 저장장치 접속
   (192.168.38.207)의 경우, 빨간색 자물쇠를 통해 상호 인증의 실패 확인
- 인증서가 탑재되어 있지 않은 웹 브라우저 접속(192.068.38.163)의 경우 자물쇠 표시가 없음

### 1. 대상 장치 연결 및 설정 방법

기기인증서가 설치되어 있는 카메라와 SSM Appliance를 연결한다.

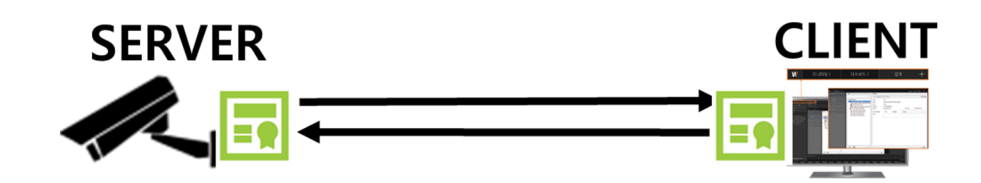

■ 카메라 설정

1) 카메라는 HTTPS 모드 및 상호인증 모드를 아래와 같이 설정한다.

- "HTTPS" 체크
- 인증서를 HTW\_default 로 선택
- "상호 인증된 연결만 허용" 모드 설정

| НТТРЅ    |                                                                                                    |
|----------|----------------------------------------------------------------------------------------------------|
| 보안 접속 방식 | <ul> <li>☐ HTTP (보안 접속 사용 안 함)</li> <li>☑ HTTPS (보안 접속 사용함)</li> <li>인증서 HTW_default ▼</li> <li>□ 호스트 이름 변경</li> <li>☑ 상호 인증</li> </ul> |
|          | <ul> <li>모든 연결 허용</li> <li>상호 인증된 연결만 허용</li> <li>상호 인증된 연결만 허용(Device ID 검증 포함)</li> </ul>                                             |

※ 상호 인증 옵션 설명은 3page 참고

#### ■ SSM Appliance 설정

1) SSM Appliance에서 카메라 수동 등록 시 아래와 같이 설정한다.

- ※ 카메라 인증 시 등록에 사용한 상호 인증 옵션이 변경되는 경우 재등록이 필요하며, 변경되지 않은 경우 생략 가능하다.
  - 프로토콜 형식: SUNAPI
  - 네트워크: IP + SSL
  - HTTPS: 443
  - 스트리밍 프로토콜 방식: HTTP

# 카메라와 SSM Appliance간의 상호인증

| ≠⊦ս | 라 등록   |         |           |                   |                |             |       |      |     |
|-----|--------|---------|-----------|-------------------|----------------|-------------|-------|------|-----|
|     | 자동     |         | 수동        |                   |                |             |       |      |     |
|     | 모델     |         |           | Wisenet Network ( | Camera/Encoder | HTTPS 포트    |       | 443  |     |
|     | 프로토콜   | 형식      |           | SUNAPI            |                | 스트리밍 프로     | 로토콜   | нттр | *   |
|     | 주소 형석  | 4       |           | IP+SSL            |                |             |       |      |     |
|     | IP 주소  |         |           | 192.168.1.101     |                | - 192.168.1 | . 101 |      |     |
|     | ID adr | nin     |           | 비밀번호              | *****          | 당루          |       |      | 초기화 |
|     | 번호     |         | 모         | 9<br>2            | IP 주소          | HTTPS 포트    |       | 상태   |     |
|     |        | Wisenet | t Network | Camera/Encoder    | 192.168.1.101  | 443         |       | 등록됨  |     |
|     |        |         |           |                   |                |             |       |      |     |
|     |        |         |           |                   |                |             |       |      |     |
|     |        |         |           |                   |                |             |       |      |     |
|     |        |         |           |                   |                |             |       |      |     |
|     |        |         |           |                   |                |             |       |      |     |
|     |        |         |           |                   |                |             |       |      |     |
|     |        |         |           |                   |                |             |       |      |     |
|     |        |         |           |                   | 결과 : 1 등       | 등록됨, 0 실패   |       |      |     |
|     |        |         |           |                   |                | 7           |       |      |     |

- 2. 대상 장치 인증 결과 확인
  - 카메라 인증 결과

SSM Appliance > 카메라 정보 > 일반 메뉴 화면에서 카메라 인증 결과를 확인한다. 카메라 인증 성공 시 기기인증서 확인됨으로 표시된다.

| 등록                                                                                    | 카머                             | 라 정보                        |     |                                                                                    | 설정 페이지 열기                         |
|---------------------------------------------------------------------------------------|--------------------------------|-----------------------------|-----|------------------------------------------------------------------------------------|-----------------------------------|
| ×                                                                                     | 일                              | 반 프로파일                      | 설정  |                                                                                    |                                   |
| ▲ ♥ SSM Domain     示 SSM Server (55.101.56.134:9999)     示 XND-9082RV (192.168.1.101) | 이 (<br>GL<br>모<br>버<br>(<br>M/ | 교<br>이름<br>GUID<br>모델<br>버전 |     | )82RV<br>21-0f60-4dcf-b39c-02f564fb7168<br>)82RV<br>L_20200716_R181<br>18:64:ee:22 | XND-9082RV<br>2021-11-23 03:50:13 |
|                                                                                       | 7 :                            | 김 인증서                       | 확인됨 |                                                                                    |                                   |
|                                                                                       |                                |                             |     |                                                                                    |                                   |

※ 기기인증서 확인 아이콘은 다음과 같이 설정 시 추가 확인 가능하다.

#### ✓ 설정 > 표시 > OSD 글자 > 정보 아이콘 체크

|        |       |     |     |            |          |       | ٢        | admin |   | Ô  | \$ | 0 |   | × |
|--------|-------|-----|-----|------------|----------|-------|----------|-------|---|----|----|---|---|---|
| 설정     | \$    |     |     |            |          |       |          |       |   |    |    |   | > | < |
| 일변     | 표시    | 비디오 | 이벤트 |            |          |       |          |       |   |    |    |   |   |   |
| ir 🖻   | 리 표시  |     |     | 🔲 장치 이름 사용 |          |       |          |       |   |    |    |   |   |   |
| e<br>E |       |     |     | ✔ 장치 IP 주소 |          |       |          |       |   |    |    |   |   |   |
| 0      | SD 글자 |     |     | ☑ 날짜 및 시간  | ☑ 정보 아이콘 |       | ✓ 카메라 이름 |       | I | IP | 표시 |   |   |   |
|        |       |     |     | 🔲 메타데이터    |          |       |          |       |   |    |    |   |   |   |
|        |       |     |     | 글자 크기 중간   | - =      | 17  9 |          |       |   |    |    |   |   |   |
|        |       |     |     | 글자 위치 왼쪽 위 | •        |       |          |       |   |    |    |   |   |   |

```
■ SSM Appliance 인증 결과
```

SSM Appliance에 대한 인증 결과는 카메라 웹 브라우저에서 카메라에 접속한 클라이언트 IP주소 기반으로 결과 확인 가능

- 단,웹 브라우저를 통한 인증 결과는 카메라에서 HTTP 모드를 추가로 설정하는 경우에만 인증 결과를 확인할 수 있다.
- HTTP 모드를 통한 웹 브라우저 접속의 경우 암호화 통신이 아니므로 보안에 주의하여야 한다.

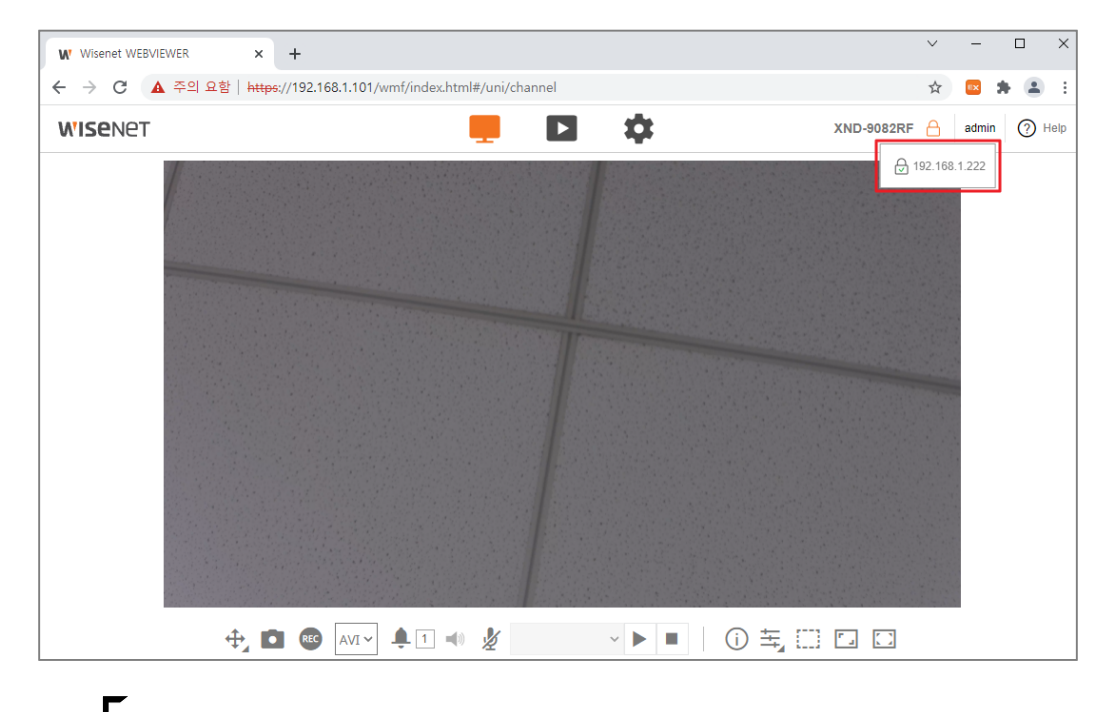

자무시 ㅠ

자물쇠 표시 없음(-): 인증서 없음(HTTP mode) 빨간색 자물쇠(률): 기기 인증을 지원하지 않는 인증서(인증 실패) 초록색 자물쇠(률): 기기 인증을 지원하는 인증서(인증 성공)

• 기기 인증을 지원하는 인증서가 탑재된 SSM Appliance 접속 (192.168.1.222)의 경우, 초록색 자물쇠를 통해 상호 인증의 성공 확인

## 저장장치와 SSM Appliance 간의 상호인증

### 1. 대상 장치 연결 및 설정 방법

기기인증서가 설치되어 있는 카메라, 저장장치 그리고 SSM Appliance를 아래 그림과 같이 연결한다.

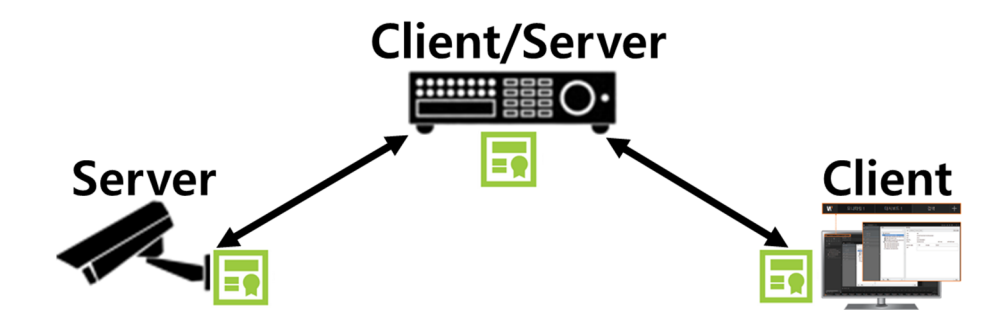

- 카메라 설정
- 1) 카메라는 HTTPS 모드 및 상호인증 모드를 아래와 같이 설정한다.
  - "HTTPS" 체크
  - 인증서를 HTW\_default 로 선택
  - "상호 인증된 연결만 허용" 모드 설정

| □ HTTP (보안 접속 사용 안 함)                |
|--------------------------------------|
| ☑ HTTPS (보안 접속 사용함)                  |
| 인증서 HTW_default 🗸                    |
| □ 호스트 이름 변경                          |
| ☑ 상호 인증                              |
| ○ 모든 연결 허용                           |
| ◉ 상호 인증된 연결만 허용                      |
| <br>○ 상호 인증된 연결만 허용(Device ID 검증 포함) |
|                                      |

※ 상호 인증 옵션 설명은 3page 참고

# 저장장치와 SSM Appliance 간의 상호인증

■ 저장장치 설정

1) 저장장치에서 카메라 등록 시 아래와 같이 설정한다. (수동 등록 필요)

- 프로토콜: Wisenet
- HTTP : 80
- 스트리밍 방식: HTTP

| 수동 등록              |                                                 |  |  |  |  |  |  |  |  |
|--------------------|-------------------------------------------------|--|--|--|--|--|--|--|--|
| › 채널               | Ch 1 *                                          |  |  |  |  |  |  |  |  |
| , 프로토콜             | Wisenet     ONVIF     RTSP                      |  |  |  |  |  |  |  |  |
| • 모델               | Wisenet Camera                                  |  |  |  |  |  |  |  |  |
| · 주소 형식            | IPv4 *                                          |  |  |  |  |  |  |  |  |
| <sup>*</sup> IP 주소 | <u>192</u> · <u>168</u> · <u>1</u> · <u>101</u> |  |  |  |  |  |  |  |  |
| · 포트               | 4520 (최대 65535)                                 |  |  |  |  |  |  |  |  |
| HTTP               | 80 (최대 65535)                                   |  |  |  |  |  |  |  |  |
|                    |                                                 |  |  |  |  |  |  |  |  |
| , ID               | admin                                           |  |  |  |  |  |  |  |  |
| · 비밀번호             | •••••                                           |  |  |  |  |  |  |  |  |
| * 상세 설정            | <u>^</u>                                        |  |  |  |  |  |  |  |  |
| › 스트리밍 방식          | ○ TCP ○ UDP ● HTTP ○ Multicast                  |  |  |  |  |  |  |  |  |

2) 저장장치 보안접속방식은 아래와 같이 설정 한다.

- HTTPS(자체 인증서 사용)
- 상호 인증
  - : 상호 인증된 연결만 허용

| HTTPS                 |
|-----------------------|
| 보안 접속 방식              |
| ☐ HTTP (보안 접속 사용 안 함) |
| ☑ HTTPS (자체 인증서 사용)   |
| ✔ 상호 인증               |
| 🔵 모든 연결 허용            |
| 상호 인증된 연결만 허용         |
| ☐ HTTPS (공인 인증서 사용)   |

#### ■ SSM Appliance 설정

1) SSM Appliance에서 저장장치 수동 등록 시 아래와 같이 설정한다.

- 프로토콜 형식: SUNAPI
- 네트워크: IP+SSL
- HTTPS : **443**
- 스트리밍 프로토콜 방식: HTTP

| 장치 | 등록    |      |           |                  |               |             |       |      |     | □ × |
|----|-------|------|-----------|------------------|---------------|-------------|-------|------|-----|-----|
|    |       |      | 수동        |                  |               |             |       |      |     |     |
|    |       |      |           |                  |               |             |       |      |     |     |
|    | 모델    |      |           | Wisenet Recorder |               | HTTPS 포트    |       | 443  |     |     |
|    | 프로토   | 콜 형식 |           | SUNAPI           |               | 스트리밍 프로     | 로토콜   | нттр |     |     |
|    | 주소 형  | 병식   |           | IP+SSL           |               |             |       |      |     |     |
|    | IP 주소 |      |           | 192.168.1.200    |               | - 192.168.1 | . 200 |      |     |     |
|    |       |      |           |                  |               |             |       |      |     |     |
|    | ID a  | dmin |           | 비밀번호             | *****         | 등록          |       |      |     | 초기화 |
|    | 번호    |      | 모         | 2                | 소주 qi         | HTTPS 포트    |       |      | 상태  |     |
|    |       |      | Wisenet F | Recorder         | 192.168.1.200 | 443         |       |      | 등록됨 |     |
|    |       |      |           |                  |               |             |       |      |     |     |
|    |       |      |           |                  |               |             |       |      |     |     |
|    |       |      |           |                  |               |             |       |      |     |     |
|    |       |      |           |                  |               |             |       |      |     |     |
|    |       |      |           |                  |               |             |       |      |     |     |
|    |       |      |           |                  |               |             |       |      |     |     |
|    |       |      |           |                  |               |             |       |      |     |     |
|    |       |      |           |                  |               |             |       |      |     |     |
|    |       |      |           |                  | 결과 : 1        | 등록됨, 0 실패   |       |      |     |     |
|    |       |      |           |                  |               |             |       |      |     |     |
|    |       |      |           |                  | 1             | 271         |       |      |     |     |

Copyright © 2021 Hanwha Techwin. All rights reserved.

### 저장장치와 SSM Appliance 간의 상호인증

#### 2. 대상 장치 인증 결과 확인

■ SSM Appliance 인증 결과

저장장치 세트 화면에서 SSM Appliance 인증 결과 확인한다.

• 인증 결과는 저장장치에 접속한 클라이언트 IP 주소 기반으로 결과 확인이 가능

| <b>WISE</b> NET                     | 🖵 라이브 🔍 검색 | (୦ AI ଅଧ୍ୟ 🚯 설정 |     | 2         | 021-11-24 00:43:47 | 🕵 ka 🔒 | admin 📩 흿 🖛   |
|-------------------------------------|------------|-----------------|-----|-----------|--------------------|--------|---------------|
| ::::::::::::::::::::::::::::::::::: | • CAM 01   | $\wedge$        | /   |           |                    | ð      | 192.168.1.221 |
| ┯┙┯╘┯╘┥                             | -1 11=     | 의머에지            | ㄷㄹㄷ | ור ווח וכ | 이ㅈ                 | 71 71  |               |

저상상치 세트 화면에서 저상상치에 능록된 카메라 인승 결과도 확인 가능하다.

| <b>WISE</b> NET           | 및 라이브 Q 김해 (국 A) 립해 《강 삶정 | 2021-11-24 17:02:42 | 🕵 🏷 🔒 _admin 📑 🕐 🖛 |
|---------------------------|---------------------------|---------------------|--------------------|
| 🗄 목록 🗌 🗋 이벤트              | CAM 01                    |                     | ଳ • • ×            |
| 카메라 + 비공 ^                |                           |                     |                    |
| 🕖 🖞 сам 01(192.168.1.101) |                           |                     |                    |
|                           |                           |                     |                    |

저장장치 웹 브라우저 화면에서도 SSM Appliance 인증 결과를 확인할 수 있다.

- 편의를 위해 임시로 웹 브라우저를 통해 인증 결과를 확인하고 싶은 경우, 저장장치에서 HTTP 모드를 추가로 설정하면 다음과 같이 웹 브라우저 화면에서 인증 결과를 확인할 수 있다.
- HTTP 모드를 통한 웹 브라우저 접속의 경우 암호화 통신이 아니므로 보안에 주의하여야 한다.

| WISENET | <mark>모 라이브</mark> ○ 검색 ④ AI 검색 | ⓒ 설정 | PRN-1610B2      |
|---------|---------------------------------|------|-----------------|
| · :     | CAM 01<br>3840x2160<br>H264     |      | ₽ 192.168.1.221 |

▶ 자물쇠 표시 없음(-): HTTPS를 사용한 영상 전송이 아닌 경우(TCP/UDP/Multicast 모드)
빨간색 자물쇠(♥): 기기 인증을 지원하지 않는 인증서(인증 실패)
초록색 자물쇠(♥): 기기 인증을 지원하는 인증서(인증 성공)

- 기기 인증을 지원하는 인증서가 탑재된 SSM Appliance (192.168.1.221)의 경우, 초록색 자물쇠를 통해 상호 인증의 성공 확인
- HTTPS를 사용한 영상 전송을 사용하지 않는 클라이언트 접속의 경우 자물쇠 표시가 없음

■ 저장장치 인증 결과

SSM Appliance 에 저장장치가 정상적으로 등록되었는지 확인한다.

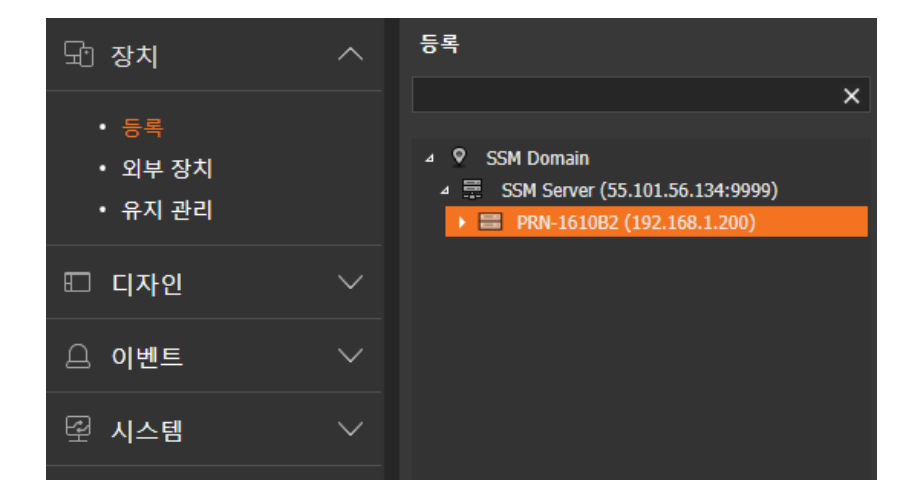

등록되어 있는 저장장치의 장치정보에서 기기인증서를 확인한다.

• 저장장치 인증 성공 시 기기인증서 확인됨으로 표시

| 등록                                | 장치 정보   |                                      |  |
|-----------------------------------|---------|--------------------------------------|--|
| ×                                 | 일반 프로파일 |                                      |  |
| ▲ ♥ SSM Domain                    | 이름      | PRN-1610B2                           |  |
| ✓ SSM Server (55.101.56.134:9999) | GUID    | a55b1475-b726-45ee-9735-b5fa2b5877b6 |  |
| PRIV-1010B2 (192.108.1.200)       | 모델      | PRN-1610B2                           |  |
|                                   | 버전      | 4.10.10_211014162917                 |  |
|                                   | 프로토콜 형식 | SUNAPI                               |  |
|                                   | MAC 주소  | 00:09:18:67:ec:f0                    |  |
|                                   | 기기 인증서  | 확인됨                                  |  |

# **WISE**NET

### Hanwha Techwin Co.,Ltd.

13488 경기도 성남시 분당구 판교로 319번길 6 한화테크윈 R&D센터 TEL 070.7147.8771-8 FAX 031.8018.3715 http://hanwha-security.com

Copyright  $\odot$  2021 Hanwha Techwin. All rights reserved

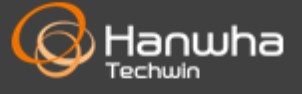